## آموزش کامل تنظیمات Power Options در ویندوز

قسمت power Options در ویندوز، یکی از قسمتهای مهم است. از این جهت که اگر تنظیمات این قسمت را به درستی انجام دهید، سیستم شما مصرف برق به مراتب کمتری خواهد داشت و در مواقعی که از آن استفاده نمیکنید، به صورت خودکار برخی قسمتها را غیرفعال میکند. این کار علاوه بر مصرف کمتر برق، باعث میشود قطعات سیستم شما نیز وقتی به آنها احتیاجی نیست، غیرفعال شوند و کمتر مصطحلک شوند و طول عمر آنها افزایش یابد.

در قسمت Power Saving در ویندوز، میتوانید تنظیم کنید که مثلا، اگر ۱۰ دقیقه به سیستم دست نزدید، سیستم به صورت خوکار مانیتور و هارد درایو را خاموش و غیرفعال کند؛ همچنین مثلا، اگر ۱۵ دقیقه به سیستم دست نزدید، سیستم به صورت خودکار وارد حالت Sleep شود. این کار باعث کاهش مصرف برق توسط سیستم شما خواهد شد. همچنین اگر این تنظیمات را روی لپتاپ انجام دهید، باعث افزایش عمر باتری شما نیز خواهد شد.

## وارد شدن به قسمت Power options در ویندوز

برای وارد شدن به قسمت Power Options در ویندوز، روی منوی استارت کلیک کنید و عبارت power Optionsرا در قسمت جستجو تایپ کنید. چند لحظه صبر کنید تا نتایج نمایش داده شود، سپس روی گزینهی power options کلیک کنید.

بسته به نوع سیستم شما و اینکه سیستم شما کامپیوتر PC است یا لپتاپ، ممکن است با گزینههای(Recommended) Power saver ، Balanced مواجه شوید. اگر بخواهید، میتوانید دکمه ی پاور(روشن و خاموش کردن) روی لپتاپ خود را به گونه ی تنظیم کنید که در صورتی که آن را فشار دهید، سیستم خاموش نشود! بله، اگر ممکن است اشتباها دستتان به کلید Power روی لپتاپ بخورد و به صورت اتفاقی خاموش شود، میتوانید آن را غیرفعال کنید. برای این کار، کافیست در این صفحه گزینه Choose what the power button does را از سمت چپ در این صفحه انتخاب کنید. حالا گزینه مقابل When I press the power میتوانید پاور را لمس کنید مست چپ در این صفحه انتخاب کنید. حالا گزینه مقابل Save Changes را انتخاب کنید. سیستم شما خاموش نمیشود. در نهایت گزینه Save Changes را انتخاب کنید.

## تغيير تنظيمات حالتهاىpower Plan

همانطور که گفتیم، ممکن است در این صفحه چندین گزینه مثل Balanced (Recommended)، Power saver و High Performance وجود داشته باشد. شما میتوانید تنظیمات این گزینه ها را به دلخواه خود تغییر دهید. برای این کار کافیست روی یکی از این موارد کلیک کنید تا انتخاب شود (کنارش تیک بخورد)، سپس گزینه Change plan را انتخاب کنید.

- در مقابل گزینهی Turn off the display باید مدت زمانی را انتخاب کنید که بعد از آن، مانیتور سیستم غیرفعال شود.
- در مقابل گزینهی Put the computer to sleep نیز مدت زمانی را انتخاب کنید که میخواهید پس از آن، سیستم به صورت خودکار به حالت Sleep برود.

در نهایت گزینه Save changes را بزنید تا تنظیمات شما ذخیره شوند.

اگر در این قسمتی تغییراتی دادید، سپس تصمیم گرفتید آنها را به حالت اولیه و کارخانهای بر گردانید، میتوانید با انتخاب گزینهی Restore default settings for this plan در پلن مربوطه، این کار را انجام دهید.